檔 號: 保存年限:

#### 衛生福利部食品藥物管理署 函

地址:115021 臺北市南港區研究院路一段 130巷109號 聯絡人:何小姐 聯絡電話:02-2787-8375 傳真:02-2787-8397 電子郵件:chiahua@fda.gov.tw

#### 受文者:台北市報關商業同業公會

發文日期:中華民國114年3月21日 發文字號:FDA北字第1142001240號 速別:普通件 密等及解密條件或保密期限: 附件:「邊境查驗自動化管理資訊系統憑證登入操作說明」手冊1份

(A21020000I\_1142001240\_doc2\_Attach1.pdf)

主旨:檢送「邊境查驗自動化管理資訊系統憑證登入操作說明」 手冊1份,請查照。

說明:

裝

訂

- 一、為符合資通安全管理法明確身分驗證,本署邊境查驗自動 化管理資訊系統已導入憑證登入,預計於本(114)年3月26 日中午更版上線。
- 二、原帳號、密碼登入機制仍保留,採雙軌制,未來配合本署 資安政策,擇期停用帳號、密碼登入機制,屆時將另行通 知。
- 三、請各報關(驗)業者儘速使用憑證登入,以共同維護資通安 全環境。
- 正本:基隆市報驗商業同業公會、基隆市報關商業同業公會、台北市報關商業同業公 會、桃園市報關商業同業公會、台中市報關商業同業公會、高雄市報關商業同業 公會、中華貨物通關自動化協會

副本:電 2025/03/21文

# 邊境查驗自動化管理資訊系統 憑證登入操作說明 (報驗代理人)

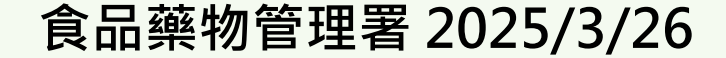

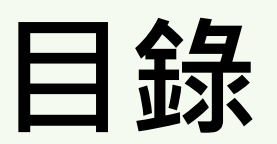

|   | • | 登入方式              | .1 |
|---|---|-------------------|----|
| _ | • | 報驗代理人使用帳號、密碼登入    | .2 |
| Ξ | • | 如何授權員工辦理業務        | .3 |
| 四 | • | 報驗代理人使用工商憑證登入     | 4  |
| 五 | • | 被授權自然人使用實體憑證登入    | 6  |
| 六 | • | 被授權自然人使用行動自然人憑證登入 | .8 |
| + | • | 被授權自然人如何註冊我的e政府帳號 | 10 |

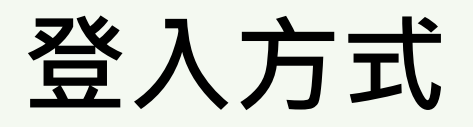

#### 114年3月26日中午系統更版後,登入方式可使用以下方式:

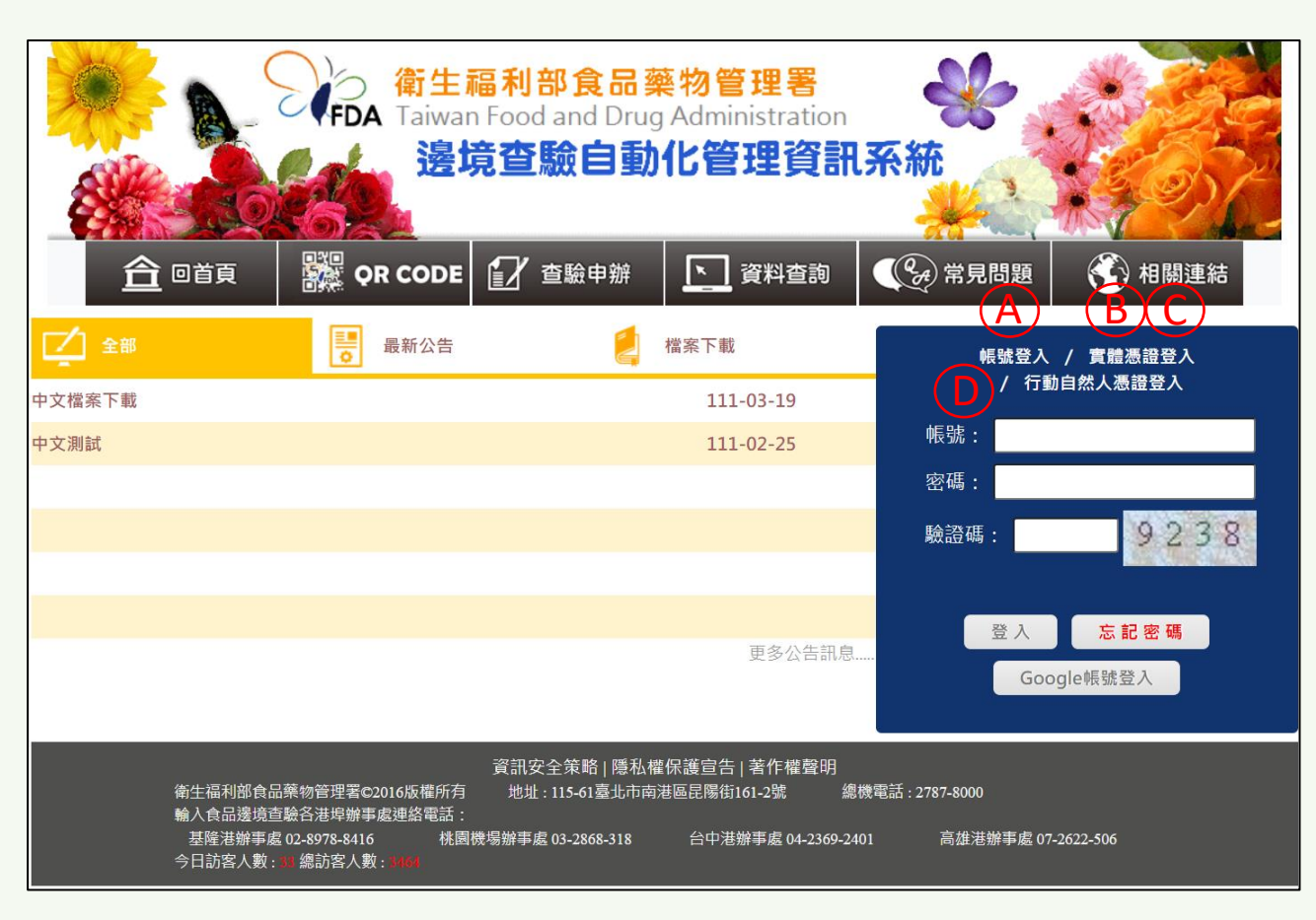

- A使用現有已在各辦事 處申請的代理人帳號、 密碼
- B 使用公司的工商憑證 登入
- C被授權的自然人使用 [實體自然人憑證] 登入
- D被授權的自然人使用 [行動自然人憑證] 登入
- ※不管要使用哪種登入方 式,一定要到辦事處申請 代理人資格

#### A.報驗代理人使用帳號、密碼登入

• 輸入現有已在各辦事處申請的帳號、密碼與驗證碼後點 [登入] 鈕

|        | ■ 最新公告 | 檔案下載      | 帳號登入 / 實體憑證登入 |
|--------|--------|-----------|---------------|
| 中文檔案下載 |        | 111-03-19 | / 行動自然人憑證登入   |
| 中文測試   |        | 111-02-25 | 帳號:           |
|        |        |           | 密碼:           |
|        |        |           | 驗證碼: 9238     |
|        |        |           |               |
|        |        |           | 登入を記家羅        |
|        |        | 百名八生却自    |               |

• 查驗申辦-廠商授權人員維護(報驗代理人)

|                                                                                  | CODE                 | 查驗申辦                                                     | 資料查詢                           | 《 🖓 常見問題   | 💮 相關連結      |
|----------------------------------------------------------------------------------|----------------------|----------------------------------------------------------|--------------------------------|------------|-------------|
| 衛生福利部食品藥物管理署€2016<br>輸入食品邊境查驗各港埠辦事處逐<br>基隆港辦事處 02-8978-8416<br>今日訪客人數: ≝總訪客人數: ■ | 5版權所有<br>連絡電話:<br>桃園 | 長期委託關係查詢作業<br>結案後案件更正申請作美<br>具結先行放行申請(食品)<br>具結先行放行同意書列印 | 業<br>)<br>印作業(食品)              |            | 07-2622-506 |
| 2fice                                                                            |                      | 標示改正/採行適當安全<br>標示改正/採行適當安全<br>廠商授權人員維護(報驗)               | 指施中調(良血)<br>措施之同意/不同意通<br>代理人) | 知書列印作業(食品) |             |

#### 如何授權員工辦理業務

• 廠商授權人員維護

點 [新增] 鈕,輸入員工所註冊的我的e政府帳號、姓名、身分證字號、授權日期起迄與狀態為啟用後,再點 [確定] 鈕,即完成授權。

| 現在位置:查驗申辦 > 廠商授 | 「權人員維護    | _       | 1     | Welcome: | 有限公司  | 剩餘時間:0時49分53秒 | 重新計時 | 登出 |
|-----------------|-----------|---------|-------|----------|-------|---------------|------|----|
|                 | 新均        | 曾 查 詢 修 | 改 🖩 除 | 取 消 確    | 定列表隱藏 |               |      |    |
| *辦事處:           | B00-基隆港辦事 | 處 ~     |       |          |       |               |      |    |
| *我的e政府帳號:       |           |         |       |          |       |               |      |    |
| *自然人姓名:         |           |         |       |          |       |               |      |    |
| *身分證字號:         |           |         |       |          |       |               |      |    |
| 電子信箱:           |           |         |       |          |       |               |      |    |
| 聯絡電話:           |           |         |       |          |       |               |      |    |
| *授權日期起迄:        |           | ~       |       |          |       |               |      |    |
| *狀態:            | 啟用~       |         |       |          |       |               |      |    |
| NO. 辦事處         |           | 自然人姓名   | 我     | 的e政府帳號   | 授權日期  | 起 授權日期        | 5 光  | 忧態 |

- 辦事處:輸入授權員工可辦理業務之辦事處
- 我的e政府帳號: 輸入員工「我的e政府帳號」
- 自然人姓名: 輸入員工「姓名」
- 身分證字號: 輸入員工「身分證字號」
- 授權日期起迄:輸入員工可辦理業務之時間區間
- 狀態: 啟用/停用

#### B.報驗代理人使用工商憑證登入

• 點選 [實體憑證登入]

|        | ■ 最新公告 | く 檔案下載    | 帳號登入 / 實體憑證登入 |
|--------|--------|-----------|---------------|
| 中文檔案下載 |        | 111-03-19 |               |
| 中文測試   |        | 111-02-25 | 帳號:           |
|        |        |           | 密碼:           |
|        |        |           | 驗證碼: 9238     |
|        |        |           |               |
|        |        |           | 登入 忘記密碼       |
|        |        | 百多小生印白    |               |

畫面會導向到我的e政府憑證登入頁面,第一次使用前請先依據畫面顯
 示的步驟安裝與檢測HICOS元件,輸入PIN碼,點[登入]鈕。

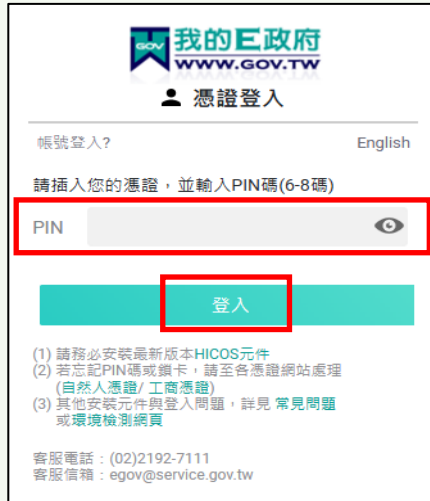

 畫面會回到IFI邊境查驗系統主頁,與帳密登入後的差異是增加了身分 切換,會列出已申請的辦事處別,並加上報驗義務人身分(即報驗代理 人作為報驗義務人申報時使用)

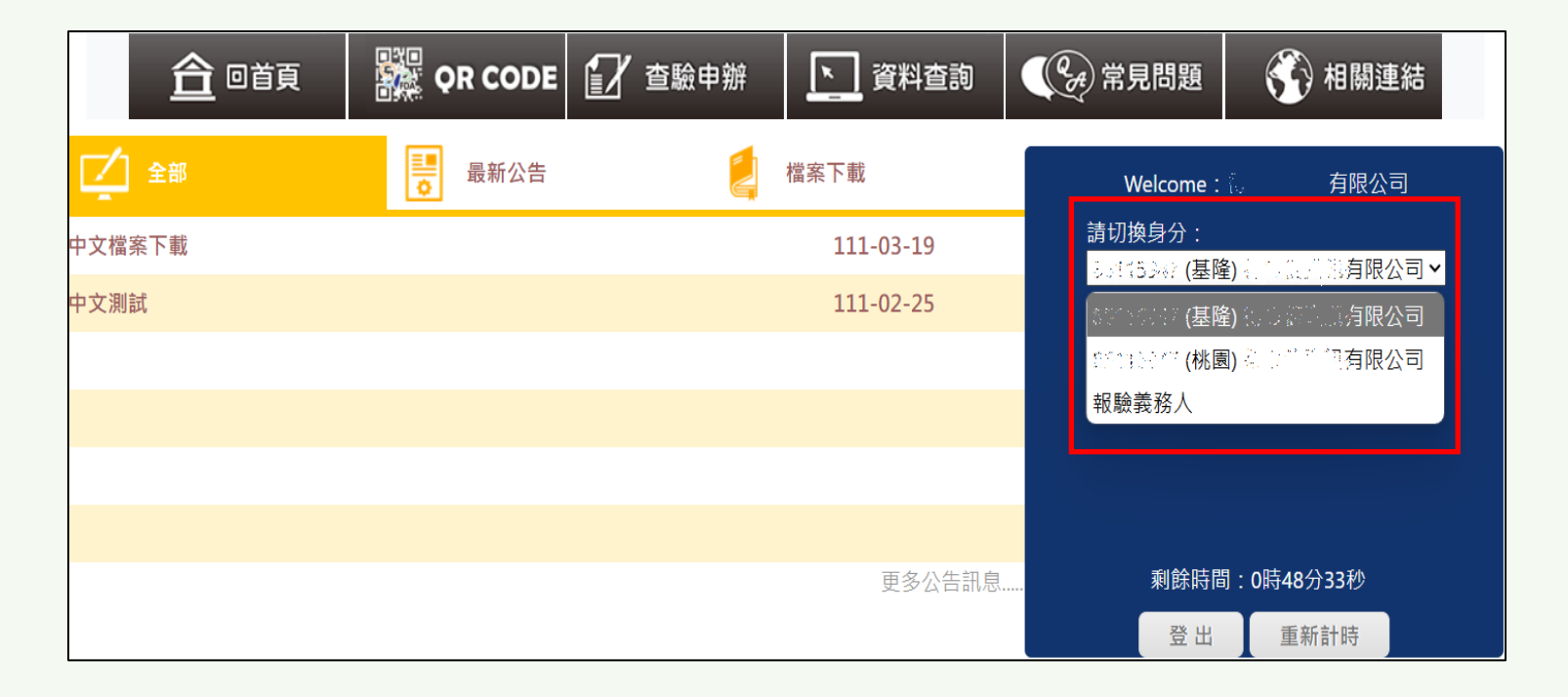

### C.被授權的自然人使用 [實體憑證登入]

• 點選 [實體憑證登入]

|        | ■最新公告 | 檔案下載      | 帳號登入 / 實體憑證登入    |
|--------|-------|-----------|------------------|
| 中文檔案下載 |       | 111-03-19 | / 行動目然人憑證登入<br>  |
| 中文測試   |       | 111-02-25 | 帳號:              |
|        |       |           | 密碼:              |
|        |       |           | 驗證碼: 9238        |
|        |       |           | NURBER OF BUTTER |
|        |       |           | 登入 忘記密碼          |
|        |       | 百多公生知自    |                  |

畫面會導向到我的e政府憑證登入頁面,第一次使用前請先依據畫面顯
 示的步驟安裝與檢測HICOS元件,輸入PIN碼,點[登入]鈕。

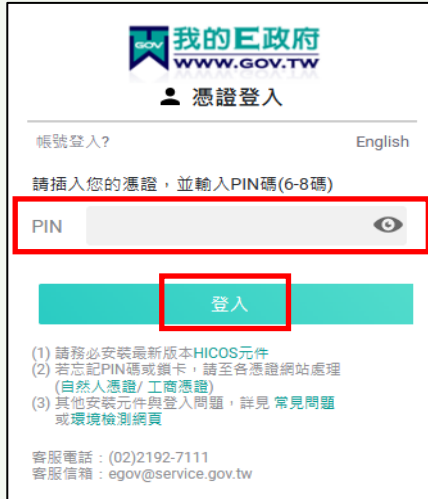

 畫面會回到IFI邊境查驗系統主頁,右邊顯示授權的報驗代理人,並加 上報驗義務人身分(個人作為報驗義務人申報時使用)。

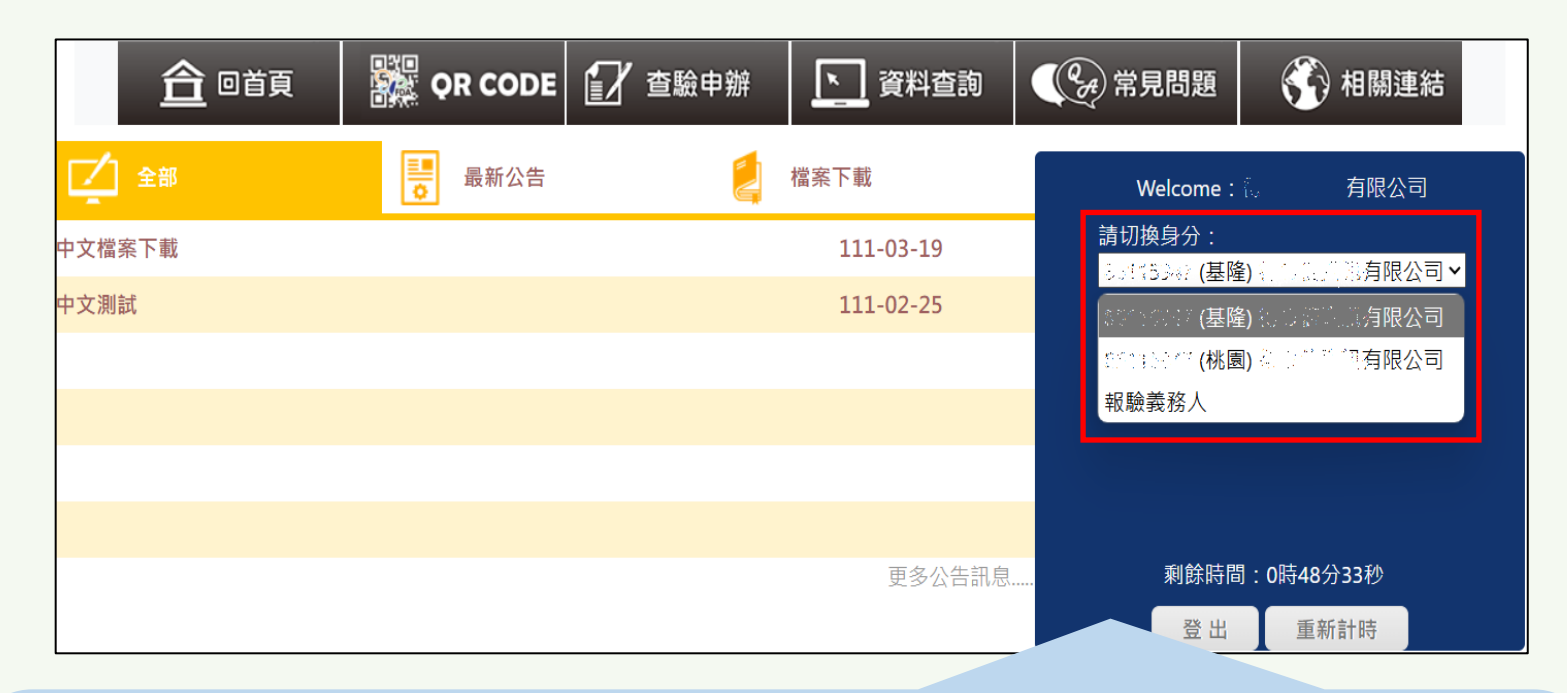

例如:職員王小明被開心報驗行授權於基隆港辦事處辦理開心報驗行的業務,同時被快樂報驗行授權於桃園機場辦事處辦理快樂報驗行的業務,則 王小明可切換3種身分。 12345678(基隆)開心報驗行

12345678(基隆)開心報驗行 87654321(桃園)快樂報驗行 報驗義務人

### D. 被授權的自然人使用 [行動自然人憑 證] 登入

|        | ■ 最新公告 | 當案下載      | 帳號登入 / 實體憑證登入 |
|--------|--------|-----------|---------------|
| 中文檔案下載 |        | 111-03-19 | / 行動自然人憑證登入   |
| 中文測試   |        | 111-02-25 | 帳號:           |
|        |        |           | 密碼:           |
|        |        |           | 驗證碼: 9238     |
|        |        |           |               |
|        |        | 百名小生和自    | 登入 忘記密碼       |

 畫面會導向到我的e政府行動自然人憑證登入頁面,輸入身分證字號, 點選 [使用QR CODE掃碼登入] 或 [推播至手機進行登入]。

|   | 我的三政府<br>www.gov.tw▲ 行動自然人憑證登入                                                                                                    |  |
|---|----------------------------------------------------------------------------------------------------|--|
| _ | 身分證字號                                                                                                    |  |
|   | 請輸入身分證字號                                                                                                    |  |
|   | 請選擇登入方式                                                                                                    |  |
| Γ | 使用QR CODE掃碼登入                                                                                                    |  |
|   | 推播至手機進行登入                                                                                                    |  |
|   | <ol> <li>(1) 若首次使用行動自然人,請先參考內政部教學進行插<br/>卡绑定:https://fido.moi.gov.tw/pt/main/teaching</li> <li>(2) 行動自然人憑證操作常見問題</li> <li>(3) 內政部服務熱線:0800-080-117 (24小時)</li> <li>(4) 內政部密照倫箱:cse@moica.nat.gov.tw</li> </ol> |  |

 畫面會回到IFI邊境查驗系統主頁,右邊顯示授權的報驗代理人,並加 上報驗義務人身分(個人作為報驗義務人申報時使用)。

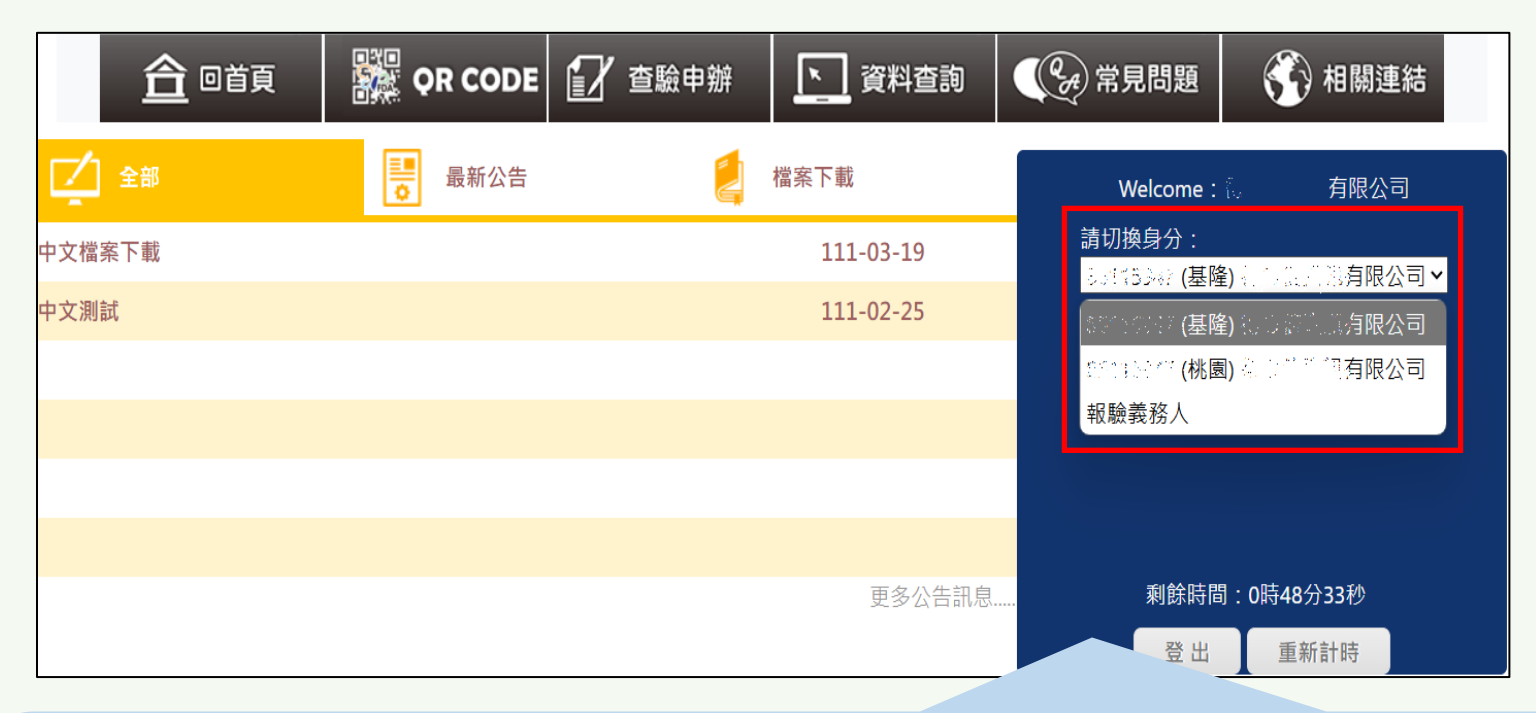

例如:職員王小明被開心報驗行授權於基隆港辦事處辦理開心報驗行的業務,同時被快樂報驗行授權於桃園機場辦事處辦理快樂報驗行的業務,則 王小明可切換3種身分。 12345678(基隆)開心報驗行

12345678(基隆)開心報驗行 87654321(桃園)快樂報驗行 報驗義務人

## 被授權員工如何註冊我的e政府帳號

- ・ 先申請實體 [自然人憑證] 或 [行動自然人憑證]
   (可洽詢內政部行動自然人憑證申辦說明https://fido.moi.gov.tw/pt/)
- 再註冊我的e政府帳號:網頁查詢[我的e政府 GSP會員中心],或輸入網址 https://www.cp.gov.tw/

eGOV登入頁 https://www.cp.gov.tw

E政府帳號

eGOV登入頁.我的E政府帳號登入行動自然人憑證登入 Facebook帳號登入 Google帳號登入.

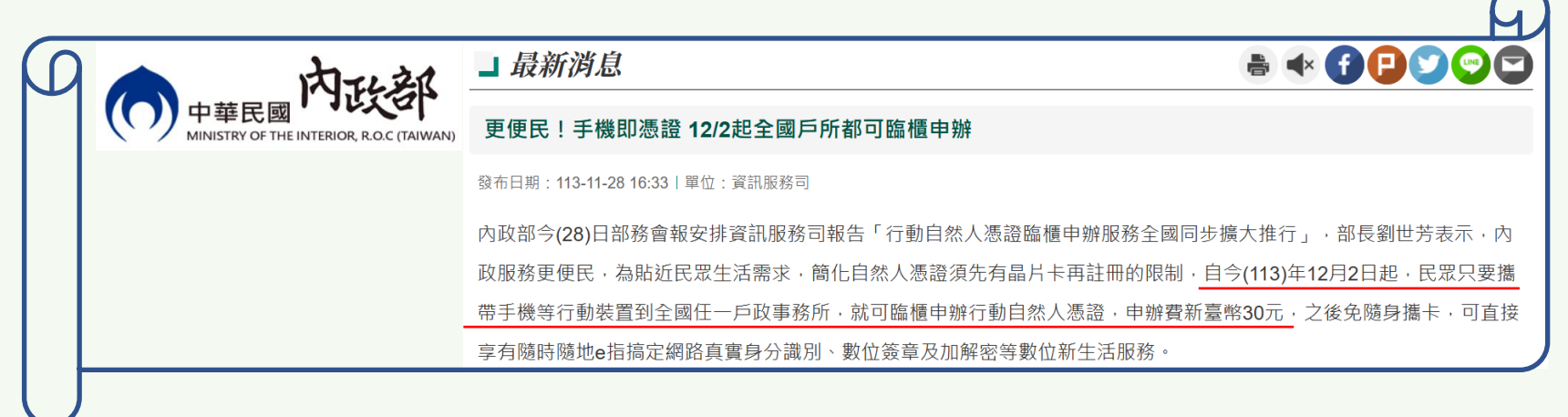

 點右上角 [加入會員],相關操作說明請參考常見問題 https://tr-handbook.troad.gov.tw/gspintro/faq/faq01

|   | <mark>天 我的E政府</mark><br>www.gov.tw                                                                                                    | 會員登入                      | 加入會員 |
|---|----------------------------------------------------------------------------------------------------|---------------------------|------|
|   | E 政府服務平台公告                                                                                                    |                           |      |
| € | <ul> <li>電子化政府服務平臺將於114年2月25日下午6點至下午10點之間,進行主機維護作業,作業當天系統可正常登入,但因主機下載更新時會有服務效能較差,出現回應速度較緩慢的情況,造成不便,敬請見該。</li> <li>▶ 因雲端中心將於下述時間進行防,業期間平臺端登入服務會有偶發的形,不便之處,敬請見該。</li> <li>2025年3月5日(三) 18:00 至 23:5</li> </ul> | 火牆升級作業,作<br>瞬斷1~2分鐘情<br>9 |      |
| € | 為了保障您的個人資料安全,數位部導入針對資訊  ● 由於IE瀏覽器經微軟官方公告不可安全管理系統的國際標準ISO 27001。 資安缺陷,目前平臺網頁版本已;                                                                                                    | 再更新及修正相關<br>根據政府資安政策      |      |

- 註冊完成後請重新登入 [我的e政府],登入後在左邊選單選擇 [憑證帳號綁定],綁定實體 [自然人憑證],可輸入憑證PIN碼後點 [驗證] 鈕。綁定過程 中有任何問題,可參考畫面中所提供的常見問題。
- 绑定完成,重新登入可以點選[各類憑證登入],插入實體[自然人憑證], 輸入PIN碼後登入。

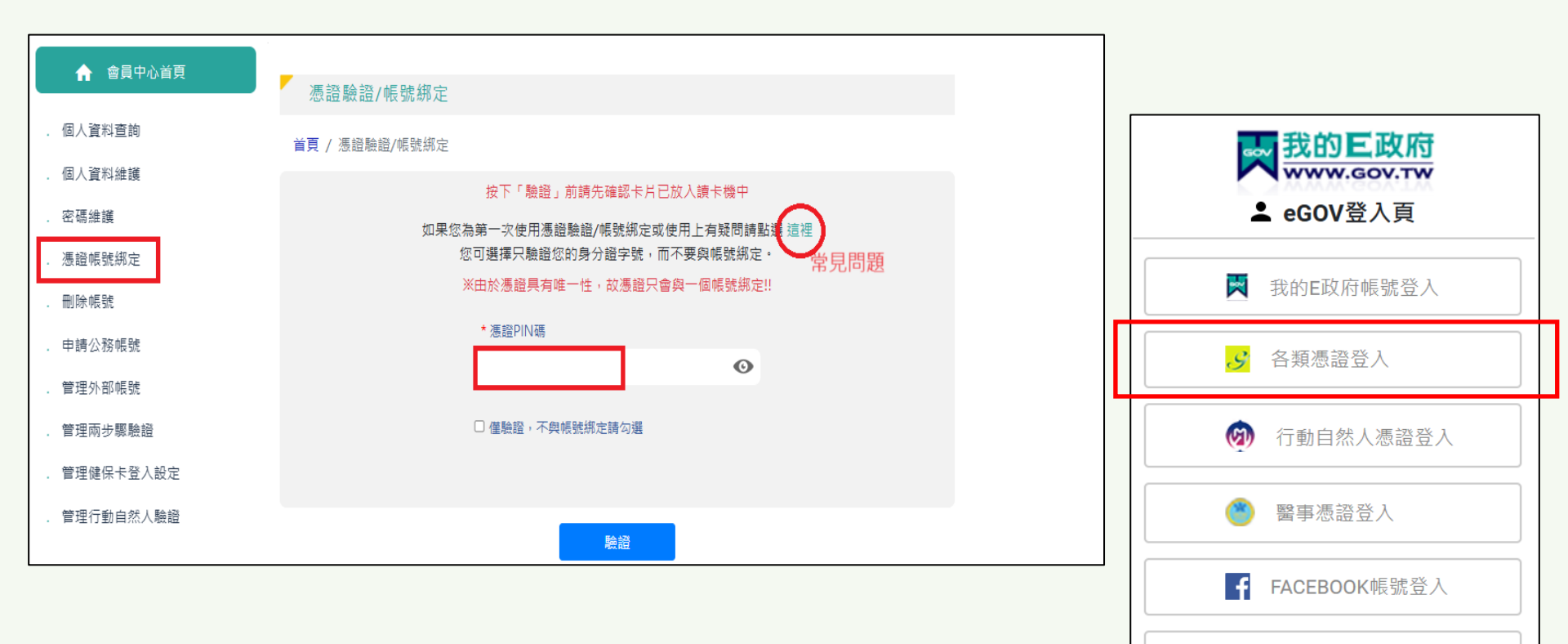

GOOGLE帳號登入

绑定[行動自然人憑證],在登入頁選擇[行動自然人憑證登入],經過手機
 APP驗證後,會顯示帳號綁定的畫面如右下圖,此時輸入剛剛註冊的帳密
 即完成憑證綁定,執行一次綁定程序即可

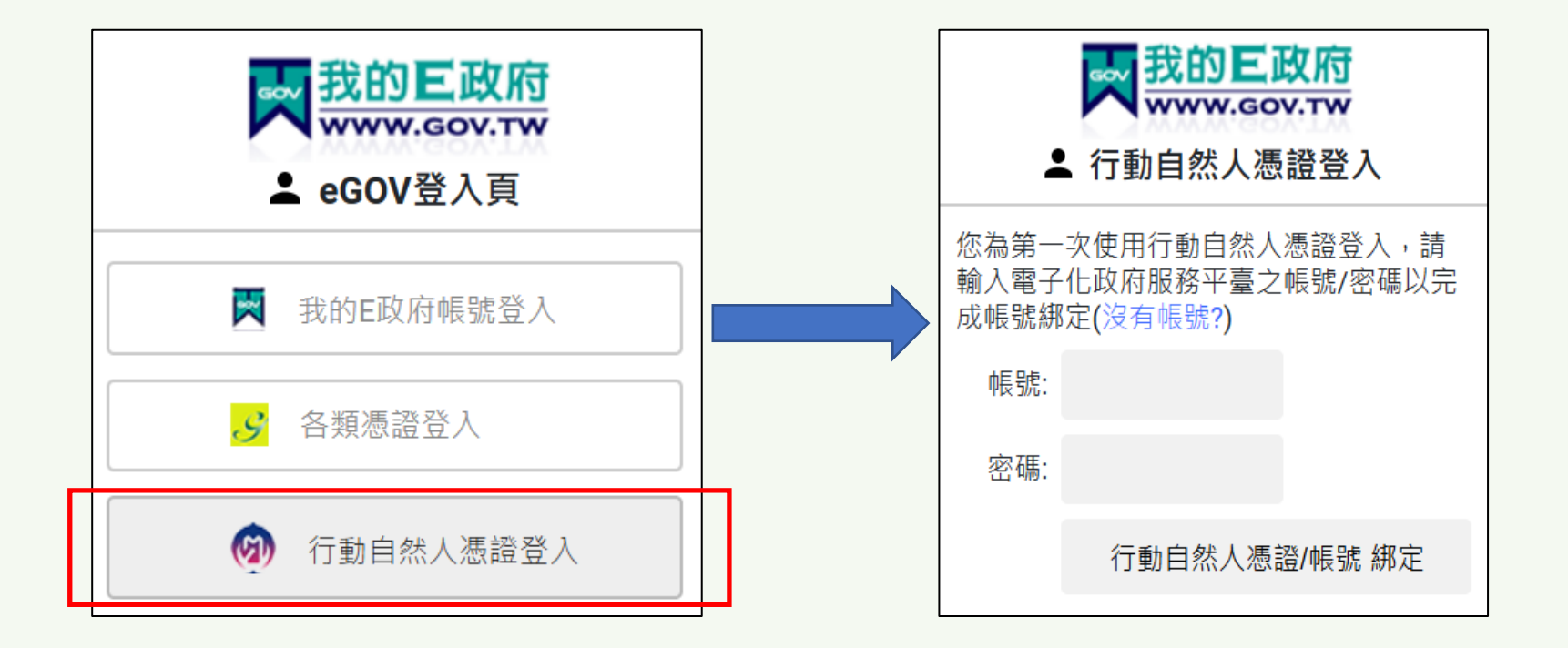